## **FAQ - Client certificates**

Valid for: N610 N670 N870 N870E Embedded Integrator Virtual Integrator Valid for N610 / N670 / N870 / N870E. Default, Client certificates are pre-installed on the device. The Factory installed Client certificates can be found here: /config/ssl/gigaset\_factory\_cert.pem /config/ssl/gigaset\_factory\_key.pem How to check the CN: There are 2 types of client certificates possible: • CN = Einstein2 CN = <MAC address> of the device example: CN = 7C2F80C6E5C2 The correct client certificate will have CN = <MAC address> You can the check the CN using the following openssl command. You can execute this on the Nx70 (CLI access) or on external Linux PC, replace IP address with the IP address of your DECT device) openssl s\_client -showcerts -connect 192.168.178.192:5061 2>/dev/null | grep -A3 "Server certificate" Server certificate subject=C = DE, ST = DE, L = Bocholt, O = Gigaset Communications GmbH, OU = PRO, CN = Einstein2 issuer=C = DE, ST = Germany, L = Bocholt, O = Gigaset Communications GmbH, OU = Certificate Authority, CN = Gigaset.net Other example: openssl s\_client -showcerts -connect 192.168.178.190:5061 2>/dev/null | grep -A3 "Server certificate" Server certificate subject=C = DE, ST = Germany, L = Bocholt, O = Gigaset Communications GmbH, CN = 7C2F80C6E5C2 issuer=C = DE, ST = Germany, L = Bocholt, O = Gigaset Communications GmbH, OU = Certificate Authority, CN = Gigaset.net

If you have an certificate with CN=Einstein2 and would need a new certificate, you can request this from Gigaset support.

## Web-interface

The Client certificates can be uploaded from the web-interface, go to: SETTINGS - Telephony - VoIP.

| G | gaset                    |          |                                  |                            |    | Gigaset N | 1870 IP PRO |
|---|--------------------------|----------|----------------------------------|----------------------------|----|-----------|-------------|
|   | ¢\$ SETTINGS             | i st     | ATUS                             |                            |    | ? Help    | Logout      |
| * | Network                  | >        | SIP                              |                            |    |           |             |
| 6 | DECT Manager             | >        |                                  |                            |    |           |             |
| & | Base stations            | >        | SIP port 🕑                       | 5060                       |    |           |             |
|   | Provider or PBX profiles |          | Secure SIP port 💿                | 5061                       |    |           |             |
|   | Mobile devices           | >        | SIP timer T1 🔞                   | 500                        | ms |           |             |
|   |                          | <b>~</b> | SIP session timer 🔞              | 1800                       | s  |           |             |
|   | Audio                    |          | Failed registation retry timer 💿 | 300                        | s  |           |             |
|   | Call settings            |          |                                  |                            | ]  |           |             |
|   |                          |          | Subscription timer               | 1800                       | S  |           |             |
|   | XSI Services             |          |                                  | PRACK 😨                    |    |           |             |
| 8 | Online directories       | >        | SIP security certificate         | File not uploaded 📋 Delete |    |           |             |
| ۲ | Online services          | >        |                                  | » Certificate 🗁 Browse     |    |           |             |
| ŧ | System                   | >        |                                  | » Private key 🗁 Browse     |    |           |             |

## Auto-provisioning

| xml version="1.0" encoding="UTF-8"?<br><provisioning productid="e2" version="1.1"></provisioning>                      |
|----------------------------------------------------------------------------------------------------|
| <firmware></firmware>                                                                                                  |
|                                                                                                    |
| <nvm></nvm>                                                                                                    |
|                                                                                                    |
| <custom></custom>                                                                                                    |
| <step flags="CLIENT_CERT" key="&lt;URL to Private key&gt;" type="certificate" url="&lt;URL to certificate&gt;"></step> |
|                                                                                                    |
|                                                                                                    |
|                                                                                                    |
|                                                                                                    |

## How to generate Client certificates

You can generate your own Client certificates using a Linux machine.

To create self-signed client certificate you have to follow the instructions below. If you have own CA you can skip the first step. 1. Generate CA certificate (ca.crt) and key (ca.key):

openssl genrsa -des3 -out ca.key 4096 openssl req -new -x509 -days 365 -key ca.key -out ca.crt

and follow the on-screen instructions.

```
2. Generate Client Key, Certificate Signing Request, and Signed Client Certificate:
```

```
openssl genrsa -des3 -out N870.key 4096
openssl req -new -key N870.key -out N870.csr
openssl x509 -req -days 365 -in N870.csr -CA ca.crt -CAkey ca.key -set_serial 01 -out N870.crt
openssl rsa -in N870.key -out N870_key.pem
```

3. To check the content of the certificate:

```
openssl x509 -in N870.crt -text -noout
Certificate:
    Data:
        Version: 1 (0x0)
        Serial Number: 1 (0x1)
        Signature Algorithm: sha256WithRSAEncryption
....
```

```
If you use an older Linux version, SHA1 is used by default. SHA1 is not seen as secure any-more and since software 2.57 SHA1 certificates are not accepted any-more.
```

Upload via the web-interface will give the following error:

```
SIP
Invalid certificate
Certificate is not allowed by openssl.
OK
In the above example, sha256 is used and is seen as secure.
As Common Name you can put the MAC address of the device (with capital letters).
```

You can download the **N870.crt** and **N870\_key.pem** file using WinSCP.

Go to: SETTINGS - Telephony - VoIP to upload N870.crt and N870\_key.pem files.

| SIP security certificate 💿 | File not uploade | d 🗇 Delete |
|----------------------------|------------------|------------|
|                            | » Certificate    | Browse     |
|                            | » Private key    | Browse     |